## HOW TO REMOVE A PARTICIPANT

Once you're logged in your screen should look like this:

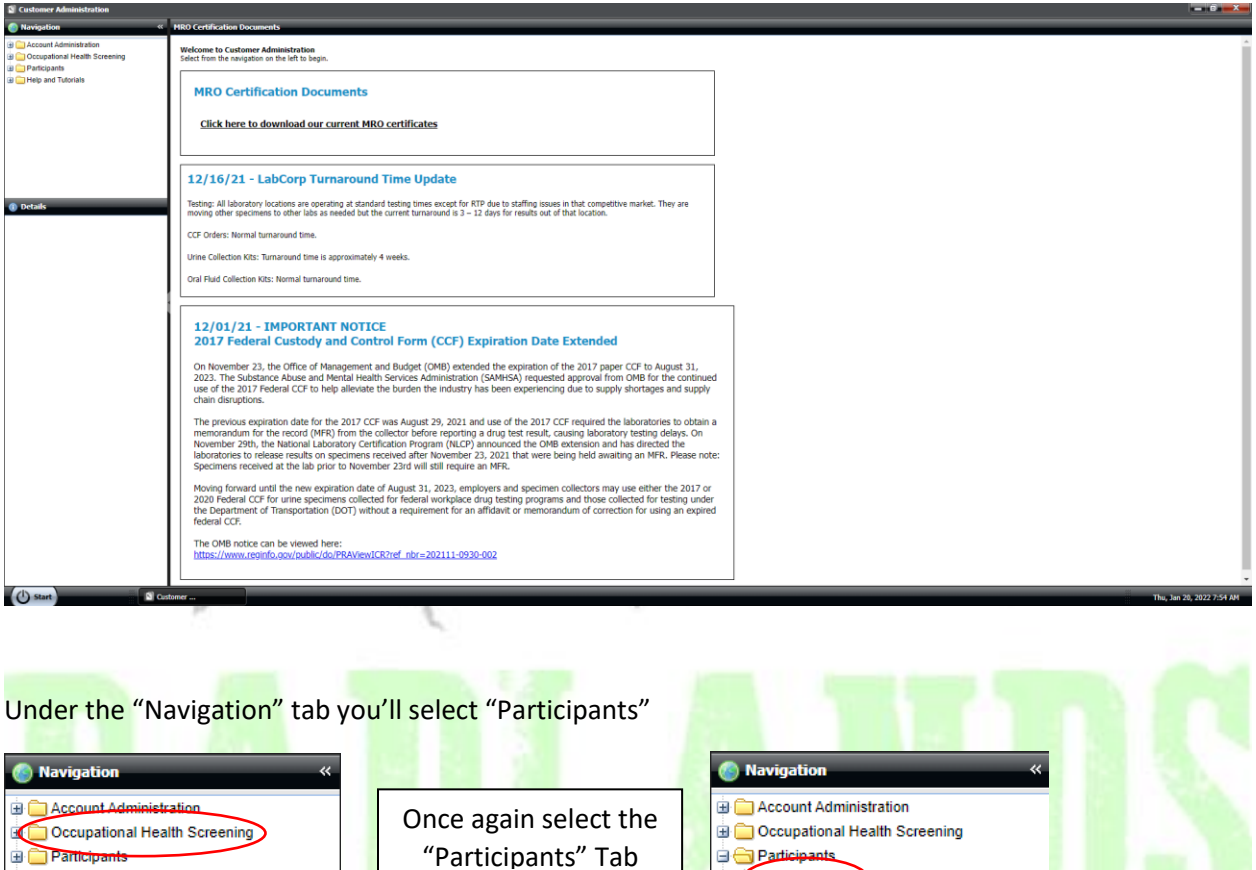

🗄 🧰 Help and Tutorials

- SE

Participants Help and Tutorials

| S Customer Administration             |                  |                  |                 |                 |         |      |       |     |                  |            |       |        |               |        |            |      | -                       | Ø - X -     |
|---------------------------------------|------------------|------------------|-----------------|-----------------|---------|------|-------|-----|------------------|------------|-------|--------|---------------|--------|------------|------|-------------------------|-------------|
| Navigation                            | « Participants   |                  |                 |                 |         |      |       |     |                  |            |       |        |               |        |            |      |                         |             |
| Account Administration                | G Add Ged        | t 🎲 Upload 🥃 Not | es _Order Now   | Audit 🔄 Export+ |         |      |       |     |                  |            |       |        |               |        |            |      | 🔍 Sea                   | rch 🍺 Clear |
| Occupational Health Screening         | Customer         | First Name       | Middle Name     | Last Name       | Address | City | State | Zip | Phone            | Cell Phone | Email | Status | Status Reason | SSN    | DOB        | Type | Location                |             |
| Participants                          | DEMO             | JANE             |                 | DOE             |         |      |       |     | 701-842-         |            |       | Active |               | **C123 | 2022-01-19 |      | DEMO                    | •           |
| Help and Tutorials                    | DEMO             | JOHN             |                 | DOE             |         |      |       |     | 701-842-         |            |       | Active |               | **C321 | 2022-01-19 |      | DEMO                    | 0           |
|                                       | BADLANDS         |                  |                 |                 |         |      |       |     | 2326             |            |       |        |               |        |            |      | BADLANDS                |             |
| i i i i i i i i i i i i i i i i i i i | DEMO<br>BADLANDS | FRANK            |                 | SMITH           |         |      |       |     | 701-842-<br>2326 |            |       | Active |               | **A123 | 2022-01-19 |      | DEMO<br>BADLANDS        | •           |
| Details     Vio details to draplay    |                  |                  |                 |                 |         |      |       |     |                  |            |       |        |               |        |            |      |                         |             |
|                                       | 14 4 Page        | 1 2 3            | Show 25 🐱 items | Customize       |         |      |       |     |                  |            |       |        |               |        |            | D    | isplaying Records 1 - 3 | Show Count  |
| (1) Start                             | Qustomer         |                  |                 |                 | _       |      | _     | _   | _                |            | _     | _      |               |        | _          | -    | Thu Jan 20-202          | 12 7:59 AM  |
|                                       |                  |                  | -               |                 | Ø       |      |       |     |                  | 1          | 1     |        | ľ             |        |            |      | 110, 201 20, 202        |             |

At this point you screen should look similar to the one below:

Select the participant you wish to add by clicking on their name. Then select "Edit" from the page menu.

150

| Participants     |                  |                 |                 |         |      |       |     |                  |            |       |        |               |        |            |      |                  |         |
|------------------|------------------|-----------------|-----------------|---------|------|-------|-----|------------------|------------|-------|--------|---------------|--------|------------|------|------------------|---------|
| 🔘 Add 🎲 Edit 🕴   | Upload 🥃 Notes 👔 | 🎒 Order Now 📃 A | udit 🗟 Export - |         |      |       |     |                  |            |       |        |               |        |            |      | 🔍 Search         | 🥥 Clear |
| Customer         | First Name       | Middle Name     | Last Name       | Address | City | State | Zip | Phone            | Cell Phone | Email | Status | Status Reason | SSN    | DOB        | Туре | Location         |         |
| DEMO<br>BADLANDS | JANE             |                 | DOE             |         |      |       |     | 701-842-<br>2326 |            |       | Active |               | "C123  | 2022-01-19 |      | DEMO<br>BADLANDS | 9       |
| DEMO<br>BADLANDS | JOHN             |                 | DOE             |         |      |       |     | 701-842-<br>2326 |            |       | Active |               | **C321 | 2022-01-19 |      | DEMO<br>BADLANDS | 0       |
| DEMO<br>BADLANDS | FRANK            |                 | SMITH           |         |      |       |     | 701-842-<br>2326 |            |       | Active |               | **A123 | 2022-01-19 |      | DEMO<br>BADLANDS | ٢       |
|                  |                  |                 |                 |         |      |       |     |                  |            |       |        |               |        |            |      |                  |         |
|                  |                  |                 |                 |         |      |       |     |                  |            |       |        |               |        |            |      |                  |         |

At this point you'll have this pop-up window appear. Check to make sure the information here is correct before moving on. Remember **BOLD** selections must be filled out.

| e this form to Edit : | a Cust | omer Participant. All re | quir | ed fields are in bold. |   |
|-----------------------|--------|--------------------------|------|------------------------|---|
|                       |        |                          |      |                        |   |
| Participant Informati | on     | Middle Name:             |      | Last Name:             |   |
| JANE                  |        | Piloue Name.             | _    | DOF                    |   |
| SSN or Primary ID:    |        | Alternate ID:            |      | Alternate ID 2:        |   |
| **C123                | -      | Sitemeter 15.            | _    |                        |   |
| Primary ID Type:      |        | Alternate ID 1 Type:     |      | Alternate ID 2 Type:   |   |
| Unknown               | ~      | Unknown                  | *    | Unknown                | * |
| DOB:                  | _      |                          | _    |                        | _ |
| 01/19/2022            |        |                          |      |                        |   |
| Customer:             |        |                          |      |                        |   |
| DEMO BADLANDS         |        |                          |      |                        | * |
| Location:             |        |                          |      |                        |   |
| DEMO BADLANDS         |        |                          |      |                        | * |
| Address:              |        |                          |      |                        |   |
|                       |        |                          |      |                        |   |
| City:                 |        | State:                   |      | Zip:                   |   |
|                       |        |                          | ~    |                        |   |
| Phone:                |        | Fax:                     |      | Phone 2:               |   |
| 701-842-2326          |        |                          |      |                        |   |
| Email:                |        |                          |      |                        |   |

Once everything is checked over scroll down to the "Participant Details" section. You'll notice right above in bold it says "Status" to remove an employee from a pool select the drop down menu and select "Inactive".

|                                         | Status:                      |   |
|-----------------------------------------|------------------------------|---|
| Status Reason:                          | Active                       | * |
| Active                                  | Active                       |   |
| Participant Details                     | Applicant                    |   |
| Participant Type: Participant Position: | <ul> <li>Inactive</li> </ul> |   |
| Supervisor: Division:                   | Review                       |   |
|                                         | Terminated                   |   |

Next you'll notice "Status Reason" is now bold. You'll have to mark the reason for changing the status.

|                     |                                        | Collection Site Error/Unable to Test |
|---------------------|----------------------------------------|--------------------------------------|
| tatus:              | Status Reason:                         | . Extended Medical                   |
| Inactive            | *                                      | Extended Other                       |
| Participant Details |                                        | Extended Vacation                    |
| articipant Type:    | Participant Position:                  | Military Leave                       |
|                     |                                        | Not Working At Time of Test Period   |
| Supervisor:         | Division:                              | Refusal                              |
|                     |                                        | Terminated                           |
|                     |                                        |                                      |
|                     |                                        | Transferred                          |
| the bottom of th    | he pop-up window don't forget to click | Transferred                          |